## MyPage(マイページ)新規登録方法

 「お客様番号」「認証コード」を準備します。
 お持ちでない場合、記載書類が必要となりますので 青森ケーブルテレビ窓口(0120-442-208)まで
 お問合せください。

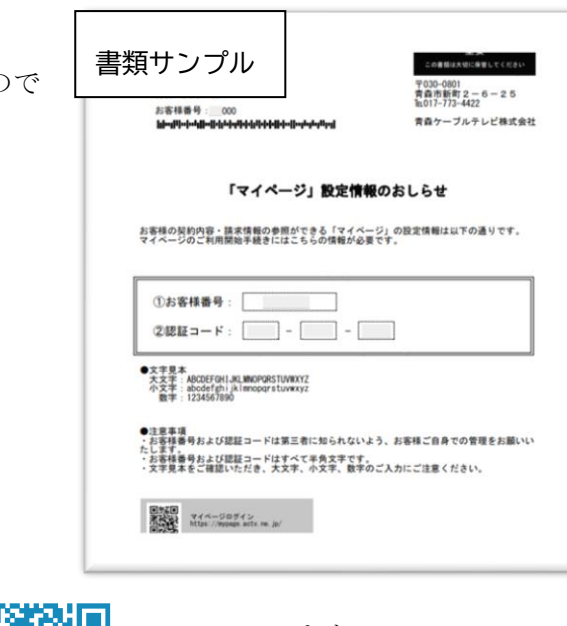

2.「マイページ」を開きます。

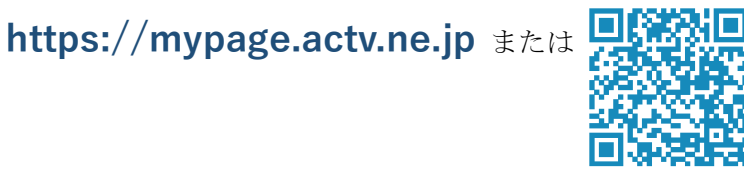

にアクセスします。

## 3. 新規登録「新規アカウント作成」を選び、各項目を入力します。

| -ップページ<br>マイページで | は、ご契約内容、こ                     | 請求明細の確認がで              | ごきます。         |         |
|------------------|-------------------------------|------------------------|---------------|---------|
|                  | -                             | マイページログ                | イン            |         |
| 三意事項・ご利用規約       | <ご注意><br>マイページをごれ<br>パスワード)の( | 列用いただく際には<br>10成が必要です。 | 、マイページアカウント(ロ | ]グインID・ |
| 要事項説明書           | 作成していない<br>の作成を行って            | ちは、「新規アカウ<br>下さい。      | ント作成」より、マイページ | ジアカウント  |
|                  | マイページ<br>アカウント                | ログインID<br>パスワード        |               |         |
|                  | ログインIDを忘                      | れた場合 <u>こちら</u> 。      |               |         |
| 「新規アカウント作成」を選    | 選択                            | クリア                    | ログイン          |         |
|                  | 新規アカウント                       | 作成                     |               |         |

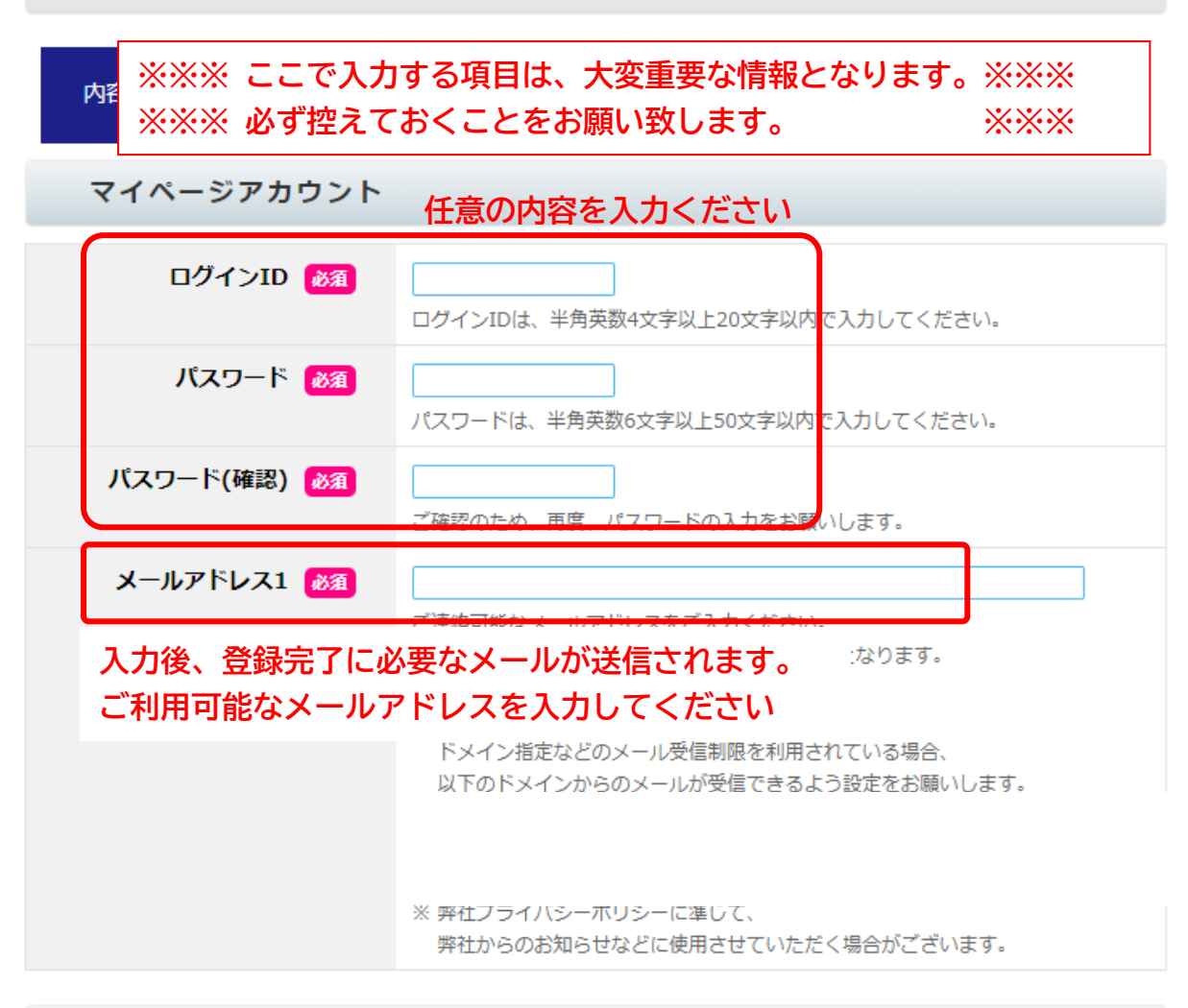

## г 「お客様番号」「認証コード」記載書類を参考にして入力ください お客様番号 🕺 🕅 お客様番号 「マイページ認証コード通知書」に記載されております『お客様番号』を入力して下 さい。 認証コード 脳 🕅 --「マイページ認証コード通知書」に記載されております『認証コード』を入力して下 さい。 3630 画像認証 🛛 🕅 🔊 表示数字を入力 画面に表示されている数字をこ人力くたさい。 すべて入力後「次へ」 戻る 次へ

4. 入力内容を確認し、間違いなければ「登録」を選択します

| 内容入力入力内容確認 | 認 仮登録完了 ご本人様確認 本登録完了 |  |  |  |
|------------|----------------------|--|--|--|
| マイページアカウント |                      |  |  |  |
| ログインID     | ****                 |  |  |  |
| パスワード      | ****                 |  |  |  |
| メールアドレス1   | ***@actv.ne.jp       |  |  |  |
| ご契約者確認     |                      |  |  |  |
| お客様番号      | **** 000             |  |  |  |
| 認証コード      | *** - ***            |  |  |  |
| 戻る         | 登録                   |  |  |  |

登録メールアドレス宛に認証用メールが送信されます。「戻る」または「印刷」を選んでください。

| ✓ ご入力されたメールアドレス宛に、アカウント認証用メールを送信しました。<br>メールの内容に従い、24時間以内にアカウント認証をお願いします。 | 認証用メールが送信されます |
|---------------------------------------------------------------------------|---------------|
| マイページアカウント作成                                                              |               |
|                                                                           | +             |
| 「マイページ」に戻ります                                                              | 登録内容を印刷します    |
| 戻る                                                                        | 印刷            |

5. 登録メールアドレスで認証用メールを受信し、認証 URL をクリックします

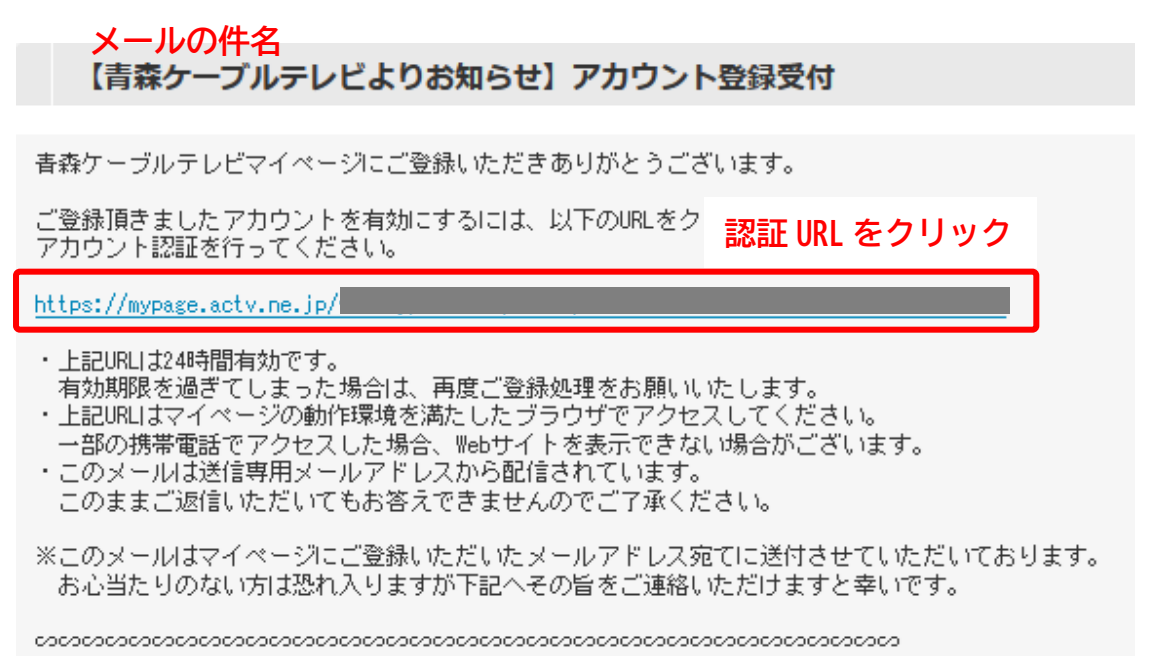

## 6. 登録 ID とパスワードでログインします

|            | <del>کې پرې</del> کې کې کې کې کې کې کې کې کې کې کې کې کې |
|------------|----------------------------------------------------------|
| トップページ     | ✓ アカウントを認証しました。                                          |
| よくある質問と回答  | マイページでは、ご契約内容、ご請求明細の確認ができます。                             |
| 注意事項・ご利用規約 | マイページログイン                                                |
| 重要事項説明書    | <ご注意><br>マイページをご利用いただく際には、マイページアカウント(ログインID・             |
| 登録時        | 「パスワード)の作成が必要です。<br>特に任意で入力した「ログイン ID」と「パスワード」でログインします   |
|            | マイページ                                                    |
|            | アカウント パスワード ログインバクを忘れた場合ごちら。                             |
|            |                                                          |

7. 設定完了。請求情報などご確認ください

|                                           |            | マイページ初期                            | 期画面                 | 文 <del>字サ</del> イズ 標準 7 | 大きく |
|-------------------------------------------|------------|------------------------------------|---------------------|-------------------------|-----|
| 契約者名<br>ご契約内容参照<br>ご請求明編<br>インボイス (適格請求書) | す森ケーブルテレビか | らせ<br>請報をご覧になれます。<br>らのお知らせはありません。 | T                   | OP 🔒 ፬ቻዎታኑ              |     |
| クレジットカード変更<br>ID・パスワード変更<br>トップページ        |            |                                    |                     |                         |     |
| よくある質問と回答<br>注意事項・ご利用規約<br>重要事項説明書        |            |                                    |                     |                         |     |
|                                           |            |                                    | お電話でのお問合t<br>0120-4 | <u>*</u><br> 42-208     |     |

受付時間 9:00~17:30

Copyright(c) Aomori Cable Television All Rights Reserved